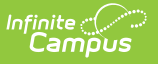

# **Medicaid Provider Service Log**

Last Modified on 04/01/2025 1:46 pm CDT

Tool Search: Provider Service Log Detail Report

The Provider Service Log Detail Report list the services being provided to students by each provider for each service group type and by location.

| Medicaid Provider Service Log Report                                                                                                    |
|----------------------------------------------------------------------------------------------------|
| This report lists the Medicaid service log for each provider.                                                                                                    |
| Service Date* From To 04/30/2014                                                                                                    |
| Medical V Paraprofessional                                                                                                    |
| Service List All Services Speech and Langua Transportation                                                                                                    |
| Service Location<br>Sort By  Name Number Type<br>All Schools<br>648 Adult Academic Program<br>671 Adult Academics Ind Study<br>696 Armstrong Credit Recovery<br>699 Cooper Credit Recovery<br>904 Creative Play (non reporting)<br>905 ECFE (non reporting)<br>0 ESC (non reporting)<br>103 Early Childhood<br>401 FAIR School (non-reporting)<br>4 Forest Elementary<br>200 Highview Alternative Program<br>Cutput Format PDF  Generate Report |
| Provider Service Log Report editor                                                                                                    |

See the Student Information Reports Tool Rights article for the tool rights needed to generate this report.

# **Report Logic**

Information returned on the report uses saved Medicaid Service Log Entries recorded between the entered Service Dates. Based on the selected Service Groups, matching information will be

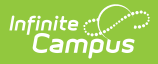

returned.

### **Report Editor**

The following options are available for selection on the Provider Service Log Report Editor.

| Field               | Description                                                                                                    |
|---------------------|----------------------------------------------------------------------------------------------------|
| Service<br>Date     | Entered dates aid in narrowing services to the entered date range. Dates are<br>entered in <i>mmddyy</i> format or can be selected by choosing the calendar icon and<br>picking a date. Both the From date and the To date are required in order to<br>generate the report.                                                                      |
| Service<br>Group    | Four options based on the Service Groups assigned to the services as entered in<br>System Administration. At least one option needs to be selected to generate the<br>report. If an option is not selected, that group does not display in the Service List.<br>Options are:<br>• General<br>• Transportation<br>• Medical<br>• Paraprofessional |
| Service<br>List     | Lists the services as entered in Medicaid Services. These are not necessarily services that are assigned to students, just services that are available within the district.                                                                                                    |
| Service<br>Provider | Lists all active Providers who are currently providing services to students. At least<br>one provider or All Providers must be selected in order to generate the report.                                                                                                    |
| Service<br>Location | Lists the locations (school names) where Medicaid services are provided. Choose at<br>least one option by either the Name of the location, the Number of the location or<br>the Type of location.                                                                                                    |
| Report<br>Format    | The report can be generated in either PDF, DOCX, or HTML format.                                                                                                    |

#### Generate the Provider Service Log Report

- 1. Enter the **Service Dates** of the report.
- 2. Select the appropriate **Service Groups** to include on the report.
- 3. Select the services to include on the report from the **Services List.**
- 4. Select the **Providers** to include on the report.
- 5. Select the Service Location.
- 6. Determine the **Report Format**.
- 7. Click the Generate Report button. The report will generate and appear in a new window in

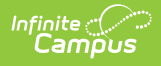

the selected format.

## **Report Example**

| Minnesota<br>Generated on 09/11/2012 10:1                                                                                                    | 1 of 1                                                                                                    | Medicaid Provider Service Log<br>Date: 01/01/2011 - 09/11/2012<br>Providers: 3 Services: 3 Students: 3 Logs: 7 |                                                                                                    |                                                               |                                                                                                  |                                                        |                                                |                                         |                                                    |        |
|----------------------------------------------------------------------------------------------------|----------------------------------------------------------------------------------------------------|----------------------------------------------------------------------------------------------------|----------------------------------------------------------------------------------------------------|---------------------------------------------------------------|--------------------------------------------------------------------------------------------------|--------------------------------------------------------|------------------------------------------------|-----------------------------------------|----------------------------------------------------|--------|
| Provider: Provider, Ann A                                                                                                    | gency: Serv                                                                                                    | vice: 1 Logs                                                                                                   | :: 3 Students: 1                                                                                                    |                                                               | Other and                                                                                        | lunsne                                                 | cified di                                      | isorde                                  | rs of                                              |        |
| eating Logs: 3 Students:                                                                                                    | 1<br>Data                                                                                                    | Start                                                                                                    | Location                                                                                                    |                                                               | Endlog                                                                                           | -                                                      |                                                | Milee                                   | Notos                                              |        |
| Student,<br>Devin(#123456789111111)                                                                                                    | 11/11/2011                                                                                                    | Start                                                                                                    | Location                                                                                                    | End Location                                                  |                                                                                                  |                                                        |                                                | mes                                     | Notes                                              |        |
| Student,<br>Devin(#123456789111111)                                                                                                    | 11/12/2011                                                                                                    |                                                                                                    |                                                                                                    |                                                               |                                                                                                  |                                                        |                                                |                                         |                                                    |        |
| a                                                                                                    | 12/12/2011                                                                                                    |                                                                                                    |                                                                                                    |                                                               |                                                                                                  |                                                        |                                                |                                         |                                                    |        |
| Student,<br>Devin(#123456789111111)<br>Provider: Provider, Bernade                                                                                                    | ette Agency:                                                                                                    | Service: 2                                                                                                    | Logs: 3 Stud                                                                                                    | lents: 1                                                      | l                                                                                                |                                                        |                                                |                                         |                                                    |        |
| Student,<br>Devin(#123456789111111)<br>Provider: Provider, Bernade<br>2.1 Service: #555 Transpor<br>hyperactivity Logs: 2 Stude<br>Student (Student Number)                                                                                                    | ette Agency:<br>rtation Group:<br>dents: 1                                                                                                    | Service: 2<br>: Transportatio                                                                                  | Logs: 3 Stud                                                                                                    | lents: 1<br>314.01:                                           | ADHD/Att                                                                                         | tention (                                              | deficit d                                      | lisorde                                 | r with                                             |        |
| Student,<br>Devin(#123456789111111)<br>Provider: Provider, Bernade<br>2.1 Service: #555 Transpor<br>hyperactivity Logs: 2 Stuc<br>Student (#Student Number)<br>Student, Ana (#234567)                                                                                                    | ette Agency:<br>rtation Group:<br>dents: 1<br>Date<br>09/11/2011                                                                                                    | Service: 2<br>: Transportatio<br>Start I                                                                       | Logs: 3 Stud                                                                                                    | lents: 1<br>314.01:                                           | L<br>ADHD/Att<br>End Loc                                                                         | tention of ation                                       | deficit d                                      | lisorde<br>Miles                        | r with Notes                                       |        |
| Student, 2345678911111) Provider: Provider. Bernade 2.1 Service: #555 Transpor hyperactivity Logs: 2 Student Student (#Student Number) Student, Ana (#234567) Student, Ana (#234567)                                                                                                    | atte Agency:<br>rtation Group:<br>dents: 1<br>Date<br>09/11/2011<br>09/04/2012                                                                                                    | Service: 2<br>: Transportatio<br>Start I                                                                       | Logs: 3 Stud                                                                                                    | lents: 1<br>314.01:                                           | L<br>ADHD/Att<br>End Loc                                                                         | tention of ation                                       | deficit d                                      | lisorde<br>Miles                        | r with<br>Notes                                    |        |
| Student, P2345878911111)<br>Provider: Provider: Bernade<br>2.1 Service: #555 Transpor<br>hyperactivity Logs: 2 Stuc<br>Student (#Student Number)<br>Student, Ana (#234567)<br>Student, Ana (#234567)<br>2.2 Service: #3 Eye Examin<br>hyperactivity Logs: 1 Stuc                                                                                                    | ette Agency:<br>tation Group:<br>dents: 1<br>Date<br>09/11/2011<br>09/04/2012<br>nations Group<br>dents: 1                                                                                                    | Service: 2<br>: Transportatio<br>Start I<br>o: Medical IC                                                      | Logs: 3 Stud<br>on ICD9 Code: 3<br>Location                                                                                                  | lents: 1<br>314.01:                                           | L<br>ADHD/Att<br>End Loc<br>D/Attentior                                                          | ation                                                  | deficit d                                      | lisorde<br>Miles<br>er with             | r with Notes                                       | ;<br>; |
| Student,<br>Devinj#23456789111111)<br>Provider: Provider, Bernade<br>2.1 Service: #555 Transpor<br>hyperactivity Logs: 2 Stud<br>Student (#Student Number)<br>Student, Ana (#234567)<br>2.2 Service: #3 Eye Examin<br>hyperactivity Logs: 1 Stud<br>Student (#Student Number)                                                                                        | atte Agency:<br>tration Group:<br>Jents: 1<br>Date<br>09/11/2011<br>09/04/2012<br>mations Group<br>Jents: 1<br>Date                                                                                                    | Service: 2<br>: Transportatio<br>Start I<br>: Medical IC<br>Medication                                         | Logs: 3 Stud<br>on ICD9 Code: 3<br>Location<br>CD9 Code: 314.01                                                                              | lents: 1<br>314.01:                                           | L<br>ADHD/Att<br>End Loc<br>D/Attentior<br>Time                                                  | ation                                                  | deficit d<br>l<br>disorde<br>Dose:             | lisorde<br>Miles<br>er with             | r with Notes                                       | ;      |
| Student,<br>Devinj#2345678911111)<br>Provider: Provider. Bernade<br>2.1 Service: #555 Transpor<br>hyperactivity Logs: 2 Stud<br>Student (#5Student Number)<br>Student, Ana (#234567)<br>2.2 Service: #3 Eye Exami<br>hyperactivity Logs: 1 Stud<br>Student (Xudent Number)<br>Student, Ana (#234567)                                                                 | Agency:           atte         Agency:           idents:         1           Date         09/11/2011           09/04/2012         09/04/2012           mations         Group:           dents:         1           Date         10/15/2011 | Service: 2<br>: Transportatio<br>Start I<br>o: Medical IC<br>Medication                                        | Logs: 3 Stud<br>on ICD9 Code: 3<br>Location<br>CD9 Code: 314.01<br>n Name - Form                                                             | lents: 1<br>314.01:<br>I: ADHI<br>02:07                       | L<br>ADHD/Att<br>End Loc<br>D/Attention<br>Time<br>7 PM-03:0                                     | ation<br>ation                                         | deficit d<br>l<br>disorde<br>Doses<br>3.0      | lisorde<br>Miles<br>er with             | r with<br>Notes<br>Notes                           | ;<br>  |
| Studert, Provider, Bernade<br>2.1 Service: #555 Transpor<br>hyperactivity Logs: 2 Studert<br>Student (#Student Number)<br>Student, Ana (#234567)<br>Student, Ana (#234567)<br>2.2 Service: #3 Eye Examin<br>hyperactivity Logs: 1 Student<br>Student (#Student Number)<br>Student (#Student Number)<br>Student, Ana (#234567)<br>Provider: Provider, Stan A          | tte Agency:<br>tation Group:<br>Jents: 1<br>09/11/2011<br>09/04/2012<br>nations Group:<br>dents: 1<br>Date<br>10/15/2011<br>Agency: Agency:                                                                                                | Service: 2<br>: Transportatio<br>Start I<br>: Medical IC<br>Medication<br>cy for Health                        | Logs: 3 Stud<br>on ICD9 Code: 3<br>Location<br>CD9 Code: 314.01<br>n Name - Form<br>-<br>Service: 1 Lo                                       | lents: 1<br>314.01:<br>I: ADH[<br>02:07<br>ogs: 1             | L<br>ADHD/Att<br>End Loc<br>D/Attention<br>Time<br>7 PM-03:0<br>Student:                         | ation<br>ation<br>deficit<br>7 PM<br>s: 1              | deficit d<br>disorde<br>Dose:<br>3.0           | Miles<br>Miles<br>er with               | r with Notes                                       |        |
| Student,<br>Dewnig #23456789111111)<br>Provider: Provider. Bernads<br>2.1 Service: #555 Transpor<br>hyperactivity Logs: 2 Stuc<br>Student (#Student Number)<br>Student, Ana (#234567)<br>2.2 Service: #3 Eye Examin<br>hyperactivity Logs: 1 Stuc<br>Student (#Student Number)<br>Student, Ana (#234567)<br>Provider: Frovider. Stan A<br>3.1 Service: #123545 bn St | tte Agency:<br>tration Group:<br>dents: 1<br>09/11/2011<br>09/04/2012<br>nations Group:<br>dents: 1<br>Date<br>10/15/2011<br>Agency: Agency: Agency:<br>rvic Medicaid                                                                      | Service: 2<br>: Transportatio<br>Start I<br>: Medical IC<br>Medication<br>cy for Health<br>Group: Gene         | Logs: 3 Stud<br>on ICD9 Code: 3<br>Location<br>CD9 Code: 314.01<br>n Name - Form<br>-<br>Service: 1 Lo<br>eral ICD9 Code:                    | lents: 1<br>314.01:<br>I: ADHI<br>02:07<br>ogs: 1<br>: 493.90 | L<br>ADHD/Att<br>End Loc<br>D/Attentior<br>Time<br>7 PM-03:0<br>Student:<br>0: Asthma            | ation<br>ation<br>n deficit<br>7 PM<br>s: 1<br>, unspe | deficit d<br>disorde<br>Doses<br>3.0           | Miles<br>Miles<br>er with<br>s          | r with Notes Notes                                 |        |
| Student,<br>Devinj#2345678911111)<br>Provider: Provider, Bernade<br>2.1 Service: #555 Transpor<br>hyperactivity Logs: 2 Stud<br>Student (#Student Number)<br>Student, Ana (#234567)<br>2.2 Service: #3 Eye Examin<br>hyperactivity Logs: 1 Stud<br>Student, Ana (#234567)<br>Provider: Provider, Stan A<br>3.1 Service: #123545 bn St<br>Student Number)             | tte Agency:<br>rtation Group:<br>jents: 1<br>Date<br>09/11/2011<br>09/04/2012<br>nations Group:<br>jents: 1<br>Date<br>10/15/2011<br>Agency: Agency: Agency:                                                                               | Service: 2<br>: Transportatio<br>Start I<br>: Medical IC<br>Medication<br>Cy for Health<br>Group: Gene<br>Date | Logs: 3 Stud<br>on ICD9 Code: 3<br>Location<br>CD9 Code: 314.01<br>n Name - Form<br>-<br>Service: 1 Lo<br>Service: 1 Lo<br>CD9 Code:<br>Time | lents: 1<br>314.01:<br>1: ADHE<br>02:07<br>ogs: 1<br>: 493.90 | L<br>ADHD/Att<br>End Loc<br>D/Attentior<br>Time<br>7 PM-03:0<br>Student:<br>0: Asthma<br>Minutes | ation<br>ation<br>7 PM<br>s: 1<br>, unspe<br>Unit      | deficit d<br>disorde<br>Doses<br>3.0<br>cified | Miles<br>Miles<br>er with<br>s<br>Logs: | r with<br>Notes<br>Notes<br>1 Students: 1<br>Notes |        |

Provider Service Log Report - PDF Example

| Minnesota State<br>Generated on 09/11/2012 10:18:57 AM Page • c | edicaid<br>Date: (<br>oviders: 3 | dicaid Provider Service Log<br>Date: 0101/2011 - 09/11/2012<br>vider: 3 Services: 3 Students: 3 Logs: 7 |              |                     |         |                   |                        |          |         |           |        |
|-----------------------------------------------------------------|----------------------------------|----------------------------------------------------------------------------------------------------|--------------|---------------------|---------|-------------------|------------------------|----------|---------|-----------|--------|
| 1. Provider: Provider, Ann Agency: Service                      | e: 1 Log                         | s: 3 Stud                                                                                               | ents: 1      |                     |         |                   |                        |          |         |           |        |
| 1.1 Service: #555 Transportation Group                          | : Transp                         | ortation                                                                                                | ICD9 Code    | : 307.50: Other and | d unspe | cifie             | d disorders of eating  | Logs     | :3 Stu  | dents: 1  |        |
| Student (#Student Number)                                       |                                  |                                                                                                    | Date         | Start Locati        | on      |                   | End Location           | Mil      | es      | Notes     |        |
| Student, Devin (#12345678911111)                                |                                  | 11/                                                                                                    | 11/2011      |                     |         |                   |                        |          |         |           |        |
| Student, Devin (#123456789111111)                               |                                  |                                                                                                    | 12/2011      |                     |         |                   |                        |          |         |           |        |
| Student, Devin (#123456789111111)                               |                                  |                                                                                                    | 12/2011      |                     |         | 1                 |                        |          |         |           |        |
| 2. Provider: Provider, Bernadette Agency:                       | Service                          | : 2 Logs                                                                                                | : 3 Student  | <u>s: 1</u>         |         |                   | 1 dianadaa             |          |         | 0.04.1    | -      |
| 2.1 Service: #555 Transportation Group                          | : Iransp                         | ortation                                                                                                | ICD9 Code    | Start Loan          | tion of | aetic             | t disorder with hypera | activity | Logs:   | 2 stude   | nts: 1 |
| Student Ana +#234567)                                           |                                  | Date                                                                                                    |              | Start Location      |         |                   | End Location           |          | whites  |           | les    |
| Student Ana (#24567)                                            |                                  |                                                                                                    | 1/2011       |                     |         |                   |                        | — ¦      |         |           |        |
| (                                                               | [                                | 09/04                                                                                                   | 4/2012       | L                   |         |                   |                        |          |         |           |        |
| 2.2 Service: #3 Eye Examinations Group                          | p: Medica                        | al ICD9                                                                                                 | Code: 314.0  | )1: ADHD/Attention  | deficit | disor             | der with hyperactivity | Loa      | s:1 Stu | udents: 1 |        |
| Student (#Student Number)                                       | Medication Name - Fo             |                                                                                                    |              |                     | Time    |                   |                        | oses     | Notes   |           |        |
| Student, Ana (#234567) 10/15/2                                  |                                  | 011                                                                                                    | -            |                     |         | 02:07 PM-03:07 PM |                        |          | 3.0     |           | ĺ      |
| 3. Provider: Provider, Stan Agency: Agenc                       | y for He                         | alth Serv                                                                                               | vice: 1 Logs | s: 1 Students: 1    |         |                   |                        |          |         |           |        |
| 3.1 Service: #123545 bn Servic Medicaid                         | Group                            | : General                                                                                               | ICD9 Cod     | le: 493.90: Asthma  | , unspe | cified            | d Logs: 1 Student:     | s: 1     |         |           |        |
| Student (#Student Number) Dat                                   |                                  |                                                                                                    | e Time       |                     |         | utes              | s Unit Note            | s        |         |           |        |
| (#567891)                                                       | 05/13                            | V2011                                                                                                   | 09:30        | AM-03:30 PM         | 3       | 60                | 360.0                  |          |         |           |        |
|                                                                 | _                                | _                                                                                                    | _            |                     |         |                   |                        |          | _       | _         | _      |
| Provi                                                           | ider                             | Ser                                                                                                    | vice L       | og Repo             | rt -    | Н                 | TML Exan               | npl      | е       |           |        |